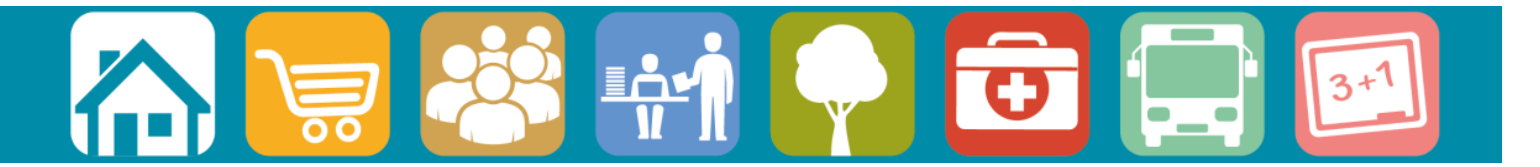

Consultation Portal Guidance

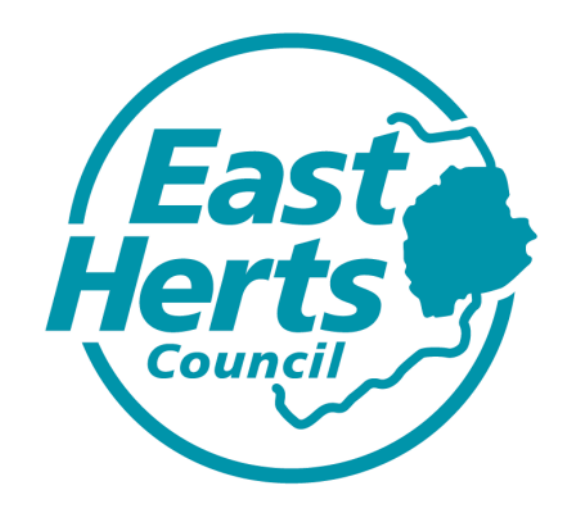

## **Pre-Submission Consultation 2016**

## **Consultation Portal Guidance**

It is easy to submit your comments online using the East Herts Council Consultation Portal.

You can either follow the link from the Council's website: <u>www.eastherts.gov.uk/presubmissiondistrictplan</u> or use the direct link: <u>http://consult.eastherts.gov.uk</u>

## **Registering and Logging in to the Consultation Portal**

| East<br>Herts               | Consultation Portal                                                                                                    |                                                                      | A           | ccessibilit  | y   Privacy   East Herts                             | District Council   Conta  | act Us |
|-----------------------------|----------------------------------------------------------------------------------------------------|----------------------------------------------------------------------|-------------|--------------|------------------------------------------------------|---------------------------|--------|
| Search                      |                                                                                                    |                                                                      | 🔑 Logir     | ı / Register | Who Said Wi                                          | at? ② Help 📻              | Print  |
| Consultation Home           |                                                                                                    | Con Login                                                            |             |              |                                                      |                           |        |
| legister Comments Site Tour | Welcome to East Herts Council's Consultation Portal                                                                                                    | Password:                                                            | Username    | _            |                                                      |                           |        |
| Take a tour Play            | For carried and an and experimentation of new to use this facility by clicking. She four ,<br>If you wish to make comments then you will need to login to the Consultation Portal creditister<br>relating to either open or closed consultations. | Register                                                             | Login G     | 2            | d to register if you would                           | ust like to view comments | s      |
|                             | Please note that, if you choose to make comments on any consultation, the information you pr<br>information you provide will be used in accordance with the Data Protection Act (1988). The re                                                    | <ul> <li>Forgotten Password?</li> <li>Forgotten Username?</li> </ul> |             | Close 🛛      | of the appropriate plann<br>other person to inspect. | ng documents. Any         |        |
|                             | Show Consultations for: All Topics                                                                                                    |                                                                      |             |              |                                                      | <b>N</b> I                | RSS    |
|                             | List View Date View                                                                                                    |                                                                      |             |              |                                                      |                           |        |
|                             | Consultation                                                                                                    |                                                                      | ✓ Start     | ~            | End                                                  | ✓ Status                  | -      |
|                             | Bishop's Stortford North Interim Planning Brief                                                                                                    |                                                                      | 01/07/13 16 | 00           | 16/08/13 17:00                                       | 🐹 closed                  |        |
|                             | Draft Statement of Community Involvement                                                                                                    |                                                                      | 21/03/13 00 | 01           | 02/05/13 17:00                                       | 🐹 closed                  |        |
|                             | Mead Lane Urban Design Framework                                                                                                    |                                                                      | 16/06/11 00 | 00           | 28/07/11 17:00                                       | 🗯 closed                  |        |
|                             | East Herts Core Strategy Consultation                                                                                                    |                                                                      | 02/09/10 10 | 00           | 25/11/10 17:00                                       | 🗯 closed                  |        |
|                             | Number of items to display: 20 🗸                                                                                                    | Page 1 🗸 of 1                                                        |             |              |                                                      | Displaying 1 to 4 of 4 i  | items  |
|                             | /                                                                                                    |                                                                      |             |              |                                                      |                           |        |

- Log in or register on the site to make your comments. If you have already registered go to point 7 below. If you have registered for a previous consultation the same log in details should be used. If you have previously registered but forgotten your details, click 'forgotten password' or 'forgotten username' to retrieve your details. If you are still having issues you can contact the Planning Policy team.
- 2) Choose whether you are responding as an individual/on behalf of an organisation or whether you are representing a client.

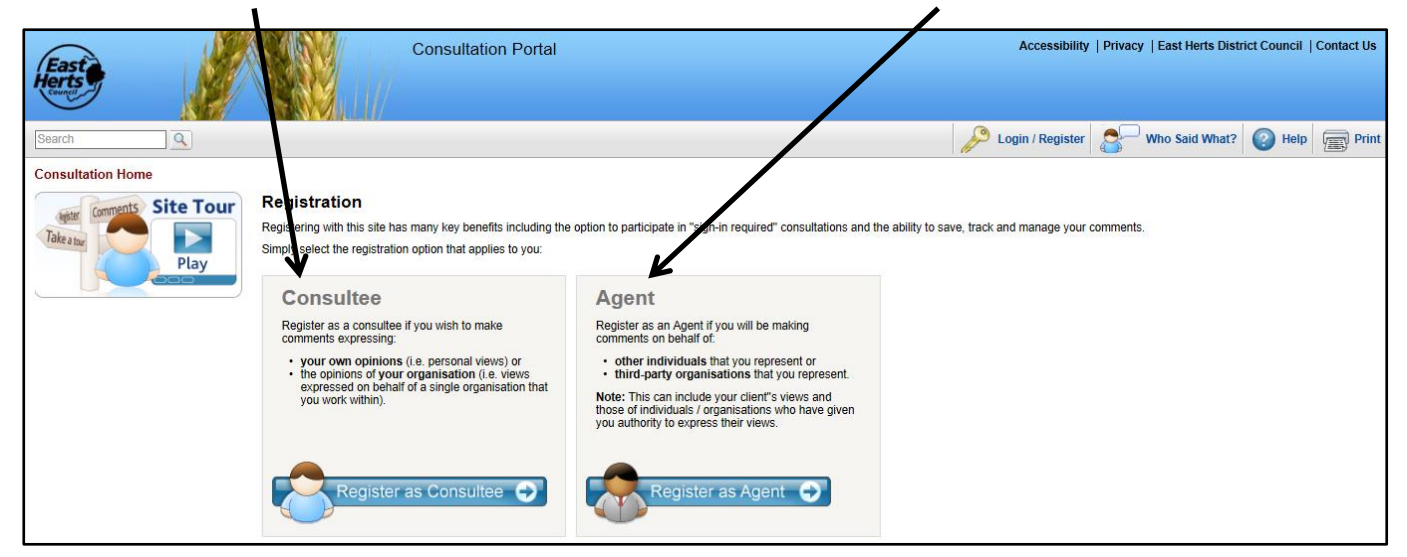

3) Complete contact details and click 'ok'

| East Herts | Consultation Porta                                                                | al                        |                                          | Accessibility    | Privacy   East Herts Dist | rict Council   Contact U |
|------------|-----------------------------------------------------------------------------------|---------------------------|------------------------------------------|------------------|---------------------------|--------------------------|
| Search Q   |                                                                                   |                           |                                          | Login / Register | Who Said What?            | 🕜 Help 🛒 Prin            |
| Take a top | Consultee Registration<br>Please complete the following information and select Of | . We will then send you a | n activation email to confirm your accou | nt.              |                           |                          |
| Play       | My Account Name & Email Title                                                     |                           |                                          |                  | 0                         |                          |
|            | Given Name<br>Family Name                                                         |                           |                                          |                  | ()<br>* ()                |                          |
|            | Email Address<br>Username<br>Password                                             |                           | Check                                    |                  | * () * ()                 |                          |
|            | Confirm Password I agree to all of the Terms and Conditions of registering        | O Yes                     |                                          |                  | ×                         |                          |
|            | * denotes required field                                                          | No                        |                                          | (                | К                         |                          |
|            |                                                                                   |                           |                                          |                  |                           | $\nearrow$               |

- 4) There may be others already using the Objective Consultation system with a similar name so it may take more than one attempt to create a username.
- 5) You will receive an email notification. **Important:** You must follow the link from your acknowledgement email to complete your registration.
- 6) You will be asked to answer a series of questions, such as age range and interests. These are designed to enable officers to undertake statistical analysis only. No data provided is used for any other means.

## Viewing and Making Comments

7) Click the title of the Pre-Submission District Plan Consultation, 2016.

| East<br>Hents     |                                                                                                    | Consultation Pol                                                                                                    | rtal                                                                                                    | /                                                                                                    | Ac                                           | cessibility   Privac                                                                 | y  East Herts District                                                           | Council   Conta                                   | act Us     |
|-------------------|----------------------------------------------------------------------------------------------------|----------------------------------------------------------------------------------------------------|----------------------------------------------------------------------------------------------------|----------------------------------------------------------------------------------------------------|----------------------------------------------|--------------------------------------------------------------------------------------|----------------------------------------------------------------------------------|---------------------------------------------------|------------|
| Search            |                                                                                                    |                                                                                                    |                                                                                                    | JP 1                                                                                                    | Login /                                      | Register                                                                             | Who Said What?                                                                   | Help                                              | Print      |
| Consultation Home |                                                                                                    |                                                                                                    |                                                                                                    |                                                                                                    |                                              |                                                                                      |                                                                                  |                                                   |            |
| Take ator         | Welcome to East Herts Cou<br>You can see an animated ex<br>If you wish to make commen<br>need to register if you would<br>Please note that, if you choo<br>preparation of the appropriat<br>you supply and your name w | teil's Consultation Portal<br>planation of how to use th<br>s than you will need to lo<br>just like to view comment<br>se to make comments on<br>e planning documents. A<br>ill be publicly available for | his facility by clic<br>gin to ne Consu<br>s relaing to eith<br>any consultation<br>kny information y<br>prinny other perso | ting "Site Tour".<br>Itation Portal or regis<br>er open or closed cor<br>the information you<br>ou provide will be us<br>on to inspect. | ster you<br>nsultati<br>I provic<br>sed in a | r details if this is your<br>ons.<br>le will be held on a d<br>accordance with the D | first time using this fact<br>atabase and used to as<br>lata Protection Act (198 | lity. You do no<br>iist in the<br>8). The respons | st<br>Ises |
|                   | Show Consultations for:                                                                                                    | All Topics                                                                                                    |                                                                                                    |                                                                                                    | Ŧ                                            |                                                                                      |                                                                                  | <b>S</b>                                          | RSS        |
|                   | List View Date View                                                                                                    |                                                                                                    |                                                                                                    |                                                                                                    |                                              |                                                                                      |                                                                                  |                                                   |            |
|                   | Consultation                                                                                                    | · · · · ·                                                                                                    |                                                                                                    |                                                                                                    | ~                                            | Start 🔻                                                                              | End 🔻                                                                            | Status                                            |            |
|                   | Bishop's Stortford North                                                                                                    | nterim Planning Brief                                                                                                    |                                                                                                    |                                                                                                    | •                                            | 01/07/13 16:00                                                                       | 18/08/13 17:00                                                                   | a closed                                          | d          |
|                   | Draft Statement of Comm                                                                                                    | unity Involvement                                                                                                    |                                                                                                    |                                                                                                    |                                              | 21/03/13 00:01                                                                       | 02/05/13 17:00                                                                   | a closed                                          | d          |
|                   | East Herts Core Strategy                                                                                                    | Consultation                                                                                                    |                                                                                                    |                                                                                                    |                                              | 02/09/10 10:00                                                                       | 25/11/10 17:00                                                                   | a closed                                          | d          |
|                   | Miead Lane Urban Design                                                                                                    | Framework                                                                                                    |                                                                                                    |                                                                                                    |                                              | 18/08/11 00:00                                                                       | 28/07/11 17:00                                                                   | a closed                                          |            |
|                   | Number of items to display: 2                                                                                                    | 0                                                                                                    |                                                                                                    | Page 1 🗸 of 1                                                                                                    |                                              |                                                                                      | Display                                                                          | /ing 1 to 4 of 4 i                                | items      |

8) Click 'Read and comment on document'.

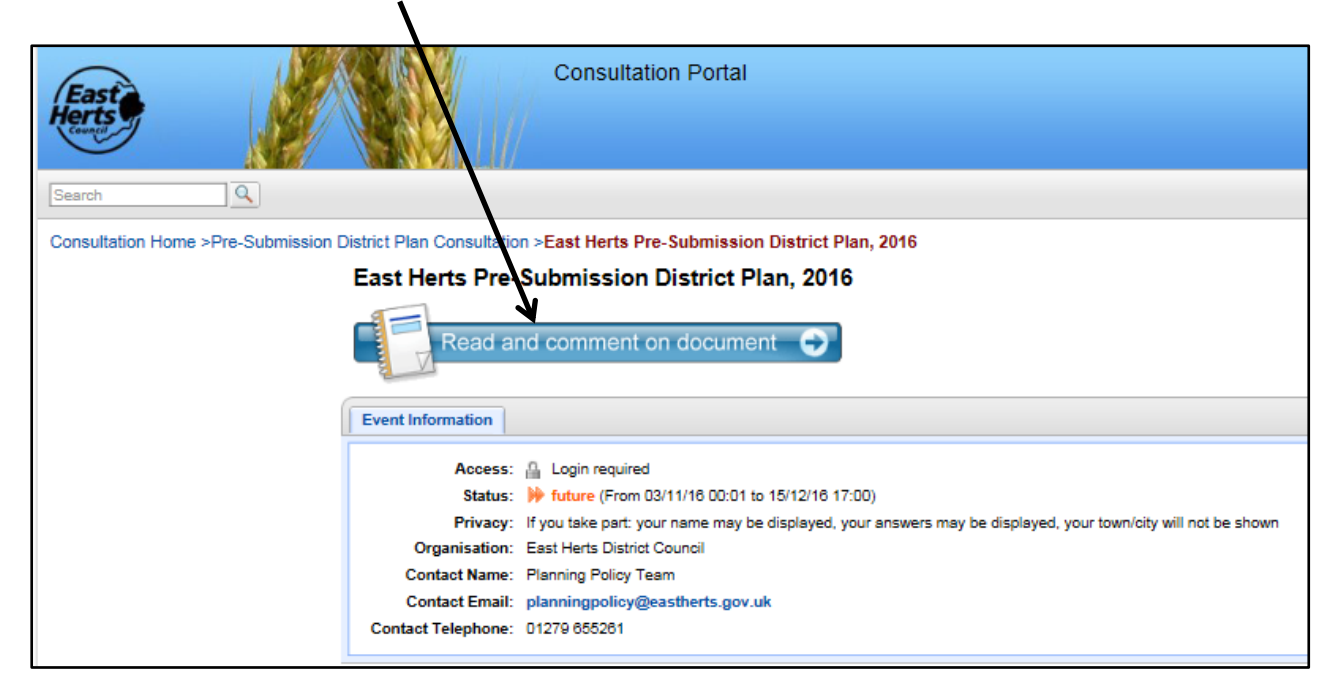

9) You can navigate around the document using the table of contents. Click the plus sign to expand the menu for sub-sections.

| East           |                                                                                                | Consult                                                                                                    | ation Portal<br>Accessibility   Privacy                                                                                       | Welcome Mr Jan                                                      | nes Mead  East Herts D                                                                | istrict Council   Contact U                       |
|----------------|------------------------------------------------------------------------------------------------|----------------------------------------------------------------------------------------------------|----------------------------------------------------------------------------------------------------|---------------------------------------------------------------------|---------------------------------------------------------------------------------------|---------------------------------------------------|
| Search         | <u> </u>                                                                                       |                                                                                                    |                                                                                                    | Logout                                                              | 👌 Who Said Wha                                                                        | t? 🕜 Help 📻 Pri                                   |
| Consultatio    | Home >Pre-Submission D                                                                         | istrict Plan Consultation > East Herts                                                                                        | Pre-Submission District Plan,                                                                                                 | 2016                                                                |                                                                                       |                                                   |
| East Hee       | s Pre-Submission District P                                                                    | lan, 2016                                                                                                    |                                                                                                    | Previous                                                            | Page   Next Page 🕨                                                                    | Download Document                                 |
| CO.            | Click on a<br>section to view<br>content<br>Help<br>Submission District Plan<br>sultation 2016 | Pre-Submission 2                                                                                                    | on District Plan<br>2016                                                                                                    | Ĩ                                                                   | O View Comments (0                                                                    | Add Comments                                      |
| CI             | hapter 1 Introduction                                                                          | Chapter 1 Introduction                                                                                                    | n                                                                                                    | 1                                                                   | View Comments (0)                                                                     | Co Add Comments                                   |
|                | 1.1 What is the District<br>Plan?<br>1.2 Content of this                                       | 1.1 What is the District Plan?                                                                                                |                                                                                                    | ſ                                                                   | View Comments (0)                                                                     | Add Comments                                      |
| E              | 1.3 Evidence Base                                                                              | 1.1.1                                                                                                    |                                                                                                    | ſ                                                                   | View Comments (0)                                                                     | S Add Comments                                    |
|                | 1.4 Duty to Co-operate<br>and Strategic Planning<br>1.5 Sustainable<br>Development             | The District Plan sets out the Council'<br>even more desirable and prosperous p<br>document) and a Policies Map. Once         | s planning framework for the district.<br>blace to live, work and visit. It covers<br>adopted, the policies in the District P | It identifies how Ex<br>the period 2011–2<br>Plan will replace the  | ast Herts will grow and de<br>2033 and consists of a Wi<br>policies in the Local Plan | elop to become an<br>ten Statement (this<br>2007. |
|                | hapter 2 Vision and                                                                            | 1.1.2                                                                                                    | < The Mechanity of Themes State Law                                                                                           | in summer                                                           | View Comments ()                                                                      | Add Comments                                      |
|                | rategic Objectives<br>hapter 3 The<br>evelopment Strategy                                      | The District Plan, together with the Min<br>Development Plan for the district. The<br>material planning considerations that i | nerals and Waste Local Plans for He<br>Development Plan is the basis upor<br>ndicate otherwise. The policies of th            | ertfordshire and any<br>n which planning ap<br>le Plan should be re | y adopted Neighbourfood<br>oplications will be determined<br>and as a whole.          | Plans, form the<br>red, unless there are          |
|                | hapter 4 Green Belt and<br>ural Area Beyond the                                                | 1.1.3                                                                                                    |                                                                                                    | ſ                                                                   | View Comments (0)                                                                     | G Add Comments                                    |
| Gi<br>Gi<br>St | reen Belt<br>hapter 5 Bishop's<br>ortford                                                      | The District Plan is a long-term docum<br>and, likewise, where precluding restrict                                            | ent which provides certainty to com<br>tions may apply. It also allows infras                                                 | munities and busin<br>structure providers                           | esses as to where develop<br>to plan effectively for the f                            | oment will be provided<br>uture.                  |
|                | hapter 6 Buntingford                                                                           | 1.1.4                                                                                                    |                                                                                                    | 1                                                                   | View Comments (0)                                                                     | G Add Comments                                    |
|                | hapter 7 Hertford<br>hapter 8 Sawbridgeworth                                                   | The District Plan should be read along                                                                                        | side policies set out in the National I                                                                                       | Planning Policy Fra                                                 | amework (IPPF).                                                                       |                                                   |

10) Choose which part of the document you wish to comment on and click 'Add Comments'. You will also be able to view any comments made by others in a tab called 'View Comments'.

/

11) Once you have clicked to make a comment a text box will appear on your screen, it is important to read this information before proceeding any further.

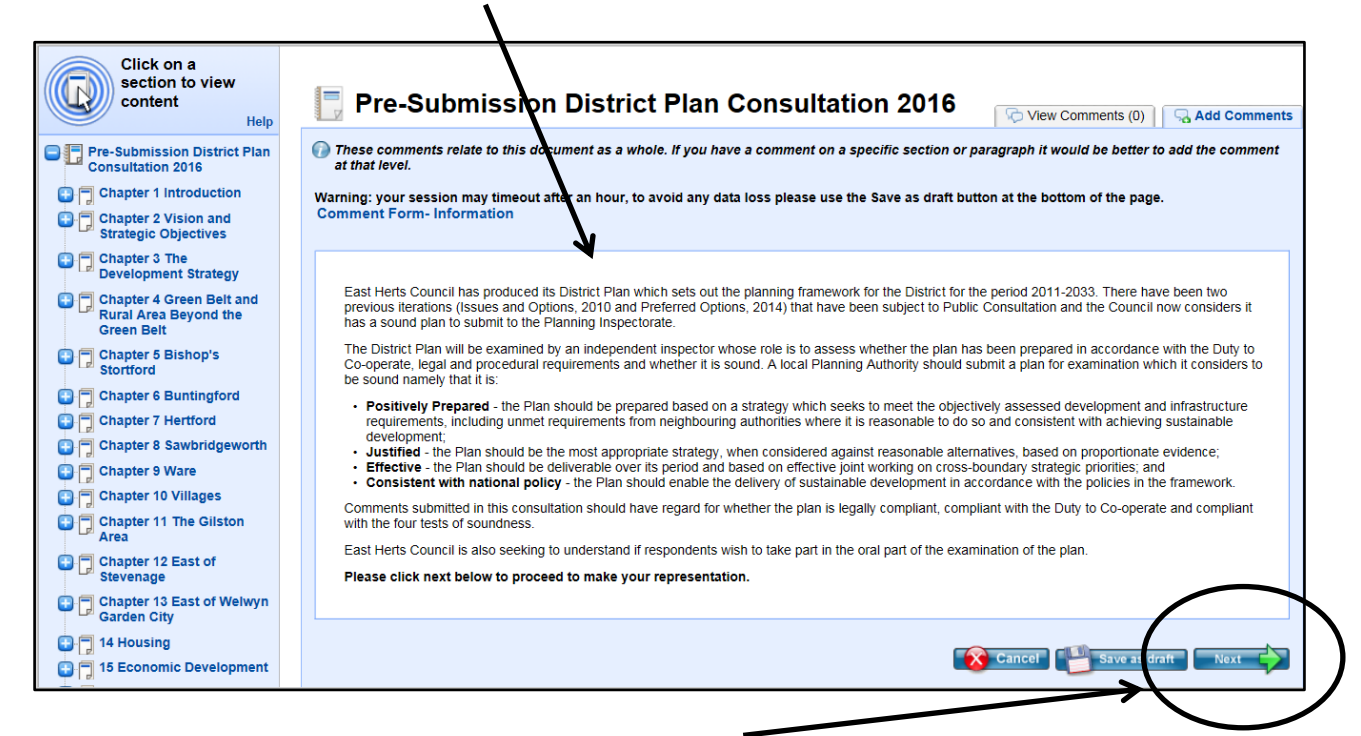

- 12) Once you have read the information click 'next' to proceed to make your comment.
- 13) You will now have to answer Questions 1 and 2 regarding the legality and soundness of the District Plan.

| Pre-Submission District Plan<br>Consultation 2016               | These comments relate to this document as a whole. If you has a that level. | ve a comment on a specific section or para   | agraph it would be better to add the comment |
|-----------------------------------------------------------------|-----------------------------------------------------------------------------|----------------------------------------------|----------------------------------------------|
| Chapter 1 Introduction                                          | Warning: your cossion may timoor after an hour to avoid any da              | to loce place use the Save as draft butter   | a at the bottom of the page                  |
| Chapter 2 Vision and<br>Strategic Objectives                    |                                                                             | ta loss please use tile save as trait buttor | rat the bottom of the page.                  |
| Chapter 3 The Development Strategy                              | Do you consider the proposed District Plan to be?                           |                                              |                                              |
| Chapter 4 Green Belt and<br>Rural Area Beyond the<br>Green Belt |                                                                             | Yes                                          | No                                           |
| Chapter 5 Bishop's                                              | ★ Legally Compliant                                                         | 0                                            | 0                                            |
| Stortford                                                       | ★ Compliant with Duty to Co-operate                                         | 0                                            | 0                                            |
| 🔁 🗍 Chapter 6 Buntingford                                       |                                                                             | 0                                            | Ö                                            |
| 🕒 🗍 Chapter 7 Hertford                                          | * Sound                                                                     | 0                                            | 0                                            |
| 🔁 🗍 Chapter 8 Sawbridgeworth                                    |                                                                             |                                              |                                              |
| 🔁 🤭 Chapter 9 Ware                                              | _2                                                                          |                                              |                                              |
| 🕒 🗍 Chapter 10 Villages                                         | 2                                                                           |                                              |                                              |
| Chapter 11 The Gilston Area                                     | Do you consider the proposed Pre-Submission District Plan                   | to be?                                       |                                              |
| Chapter 12 East of Stevenage                                    |                                                                             | Yes                                          | No                                           |
| Chapter 13 East of Welwyn                                       | ★ Positively prepared                                                       | 0                                            | 0                                            |
| Garden City                                                     | ★ Justified                                                                 | 0                                            | 0                                            |
| 🔁 🗍 14 Housing                                                  | + Effective                                                                 |                                              |                                              |
| 15 Economic Development                                         |                                                                             | 0                                            | 0                                            |
| 🔁 🤭 16 Retail and Town Centres                                  | ★ Consistent with national policy                                           | 0                                            | 0                                            |
| 🔁 🗂 17 Design and Landscape                                     |                                                                             |                                              |                                              |

14)Scroll down and you can make your comments at part 3a. Accompanying documents can be attached at part 3b. Please note part 3c will only appear on your screen if you have answered 'no' to any of the statements in part 1 and 2.

| <i>L</i> .                                                                                                    |                                                                                                    |
|----------------------------------------------------------------------------------------------------|----------------------------------------------------------------------------------------------------|
| <ul> <li>18 Iransport</li> <li>19 Community Facilities,<br/>Leisure and Recreation</li> <li>20 Natural Environment</li> <li>21 Heritage Assets</li> <li>22 Climate Change</li> <li>23 Water</li> <li>24 Environmental Quality</li> <li>25 Delivery and Monitoring</li> <li>Appendix A Key Diagram</li> <li>Appendix B Strategy<br/>Worksheet</li> <li>Appendix C Monitoring<br/>Framework</li> <li>Appendix D Glossary</li> </ul> | 3a         Please make your comments here, takin consider tion of whether you feel the Pre-Submission District Plan is legally compliant, compliant with the duty to co-operate and sound.         3b         3b         If you consider it necessary to upload a file to support your representation please do so here.         Upload:         Title         3c         Please set out the modification(s) you consider necessary to make the Pre-Submission District Plan legally compliant, compliant with the duty to co-operate or sound. |
|                                                                                                    | ~                                                                                                    |

15) Scroll down and you will have to answer part 4a regarding whether you wish to participate at the oral examination of the plan. Please note part 4b will only appear on your screen if you answer 'yes' to part 4a.

| -4a                                                                                                    | /                          |
|----------------------------------------------------------------------------------------------------|----------------------------|
| K                                                                                                    |                            |
| O you consider it necessary to participate at the oral part of the examination?                                                                                                    |                            |
| ● Yes ○ No                                                                                                    |                            |
|                                                                                                    |                            |
|                                                                                                    |                            |
|                                                                                                    |                            |
| 40                                                                                                    |                            |
| ★ If you consider it necessary to speak at the examination, please outline below why you consider it to be necessary.                                                                              |                            |
|                                                                                                    |                            |
|                                                                                                    | ^                          |
|                                                                                                    |                            |
|                                                                                                    | $\sim$                     |
|                                                                                                    |                            |
|                                                                                                    |                            |
| There are no more questions. Please click Submit to finish and wait for the confirmation message. Once submitted you will no lo your answers. Thank you for your time.                             | nger be able to modify     |
| If you are logged in, you can save your form if you are not quite finished and would like to come back to it later. You will be able to see<br>"Your Account" and submit or edit them at any time. | e all unsubmitted forms in |
| 🞧 Cancel if you want to disregard the answers/changes you have made since your last save.                                                                                                    |                            |
|                                                                                                    |                            |
| Cancel Save                                                                                                    | as draft 🛛 🚺 Submit        |

| O you consider it necessary to participate at the oral part of the examination?                                                                  | ?                                                                   |          |
|----------------------------------------------------------------------------------------------------|---------------------------------------------------------------------|----------|
| ● Yes ○ No                                                                                                    |                                                                     |          |
|                                                                                                    |                                                                     |          |
| 4b                                                                                                    |                                                                     |          |
| t If you consider it peace any to speak at the examination place outline below                                                                   | why you consider it to be necessary                                 |          |
| The speak at the examination, please outline below                                                                                               | why you consider it to be necessary.                                |          |
|                                                                                                    |                                                                     | ^        |
|                                                                                                    |                                                                     |          |
|                                                                                                    |                                                                     | ×        |
|                                                                                                    |                                                                     |          |
| There are no more questions. Please click Submit to finish and wait for the confirr your answers. Thank you for your time.                       | mation message. Once submitted you will no longer be able to m      | odify    |
| If you are logged in, you can save your form if you are not quite finished and would like<br>"Your Account" and submit or edit them at any time. | e to come back to it later. You will be able to see all unsubmitted | forms in |
| Cancel if you want to disregard the answers/changes you have made since your last s                                                              | save.                                                               |          |
|                                                                                                    |                                                                     |          |
|                                                                                                    | Cancel Save as draft                                                | Submit   |
|                                                                                                    |                                                                     |          |

- 16) Finally, once you have finished answering each section you can choose to save it as a draft to complete later or submit the comment. If you choose to save to draft, remember to return at a later time and submit your comments or they will not be registered. Once submitted you will be unable to change your comment and it will become visible to others once processed by the Council.
- 17) You will get an email confirmation that your comment has been submitted and another email at a later time when it has been initially processed.
- 18) A Site Tour is also available on the Consultation Portal home page if you would like further information on completing your registration and entering comments.